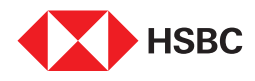

# Transcript I Steps to update your KYC declaration on the HSBC India Mobile Banking app

Step 1

Log on to the HSBC India Mobile Banking app on your Android or IOS device

## Step 2

Tap on the **Profile** to proceed

### Step 3

Explore further by tapping on > icon near your name

#### Step 4

Tap on KYC declaration to proceed

#### Step 5

Tap on **Continue** to start with **KYC journey** 

#### Step 6

Tap on Update your details

#### Step 7

Tap on Personal details to update your PAN, Aadhaar and other identity details

Tap on Contact details to add/edit your contact details

Tap on **Employment details** to add/edit your work-related details

After updating the required details, your KYC process will be completed

#### **End of Transcript**